#### 9/12/2008

### <u>iSimple Media Gateway</u> <u>PXAMG DOs of Installation</u>

#### **DO: Thoroughly Read the Owner's Manual**

The Media Gateway is simple to use when you have a clear understanding of how the interface should operate.

#### DO: Turn All Dip-Switches OFF unless otherwise instructed by the owners manual

As of 9/01/08 there are only 3 types of vehicles that require dipswitch settings:

- Ford Lincoln/Mercury (only needed for AUX or troubleshooting; see owners manual)
- Volkswagen (see owners manual)
- Nissan (see owners manual)

#### **DO: Understand that the Media Gateway Imitates the Factory Satellite Radio Tuner**

Access to all Media Gateway functions are through the "Sat Mode" of the respective factory radio

#### **DO: Use Radio Function Quick Reference Cards**

Inside each kit are Radio Function Quick Reference Cards that illustrate what buttons perform specific functions on the various radios. We recommend using these cards when demonstrating the product with the customer after installation.

#### DO: Wait One Minute if "DEV INIT" is Displayed on the Radio

Wait one minute and then cycle ignition off then back on. Now enter the Satellite radio mode to access the Media Gateway.

#### **DO: Connect Cables to the Correct Ports**

Connect the iPod docking cable in the port on the left (furthest away from the dipswitches) and the HDRT cable or Aux audio input cable into the port on the right (closest to the dipswitches)

#### DO: Reset iPod if Text on Radio is not in Sync with Music

If the Text displayed on the screen does not match what is playing from the iPod, or there are intermittent control issues, please reboot the iPod. Do this by carefully disconnecting the iPod from the docking cable, press and hold the "Menu" button, and the button in the center of the "Click wheel" simultaneously for 10 seconds.

<u>NOTE</u>: This is similar to rebooting your computer and it resolves internal communication issues within the iPod. No music will be lost by doing this.

#### DO: Reset the Media Gateway if Factory Radio Does Not Enter Satellite Mode

If the radio will not enter into Satellite radio mode, the Media Gateway is not being recognized by the factory radio. Disconnect the Media Gateway from the vehicle and let it sit without power for 5 minutes. Reinstall the Gateway interface then access the Satellite Radio mode to use the Media Gateway

# DO: Switch Control & Display of the iPod from the Radio to the iPod Click-Wheel and Display

Select "Aux 1" mode to control the iPod manually using the click wheel and to view music information on iPod display. (iPod must be connected using Docking cable to charge the iPod's battery. The docking cable will also pass iPod audio through the gateway when using Aux mode.)

#### DO: Change the Display Mode on Honda, Acura and Nissan

If the media gateway menu does not seem to be working in Honda, Acura or Nissan automobiles, press the "DISP" button to change the display mode to "Channel name". This will allow the radio to display proper song information and library browsing commands.

### HD Radio Tuner (HDRT) Installation with Media Gateway

# **DO:** Connect HDRT module to Media Gateway interface BEFORE connecting the Media Gateway to the vehicle

If the HD Radio tuner is connected, but does not show up as an available source using the Media Gateway, disconnect the interface from the vehicle. Keep Media Gateway disconnected from power for 5 minutes. Ensure the HDRT cable is connected securely at both the HDRT module, and Media Gateway interface. Connect the Media Gateway back to the vehicle harness.

#### **DO: Make a Solid Connection**

When plugging the HDRT cable and/or iPod docking cable into the Media Gateway interface, be sure that the connector(s) is/are fully inserted.

**DO: Enjoy Our Products!**